# Look at all you can do with MyLion.

- 1 Safely connect, follow, and chat with any Lion or Leo from your local club, or anywhere in the world.
- 2 Share your impact on social media. Share photos of Lions in action on MyLion and use the app to instantly post on Facebook.
- 3 Discover service activities, clubs, and other Lions.
- 4 Easily plan, promote, and share your service activities right on your smartphone or tablet.
- 5 Get recognized for your service. MyLion showcases your achievements with easy-to-earn, fun digital badges on your user profile.

## Scan the code or go to **MyLion.org** to download MyLion now.

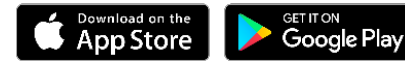

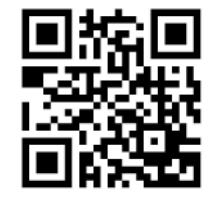

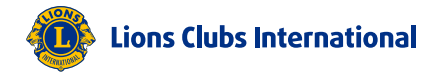

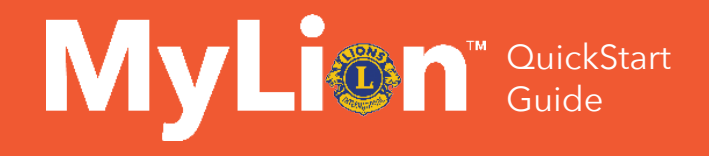

## Get social with your service, using the free mobile app for Lions.

#### Download MyLion at MyLion.org.

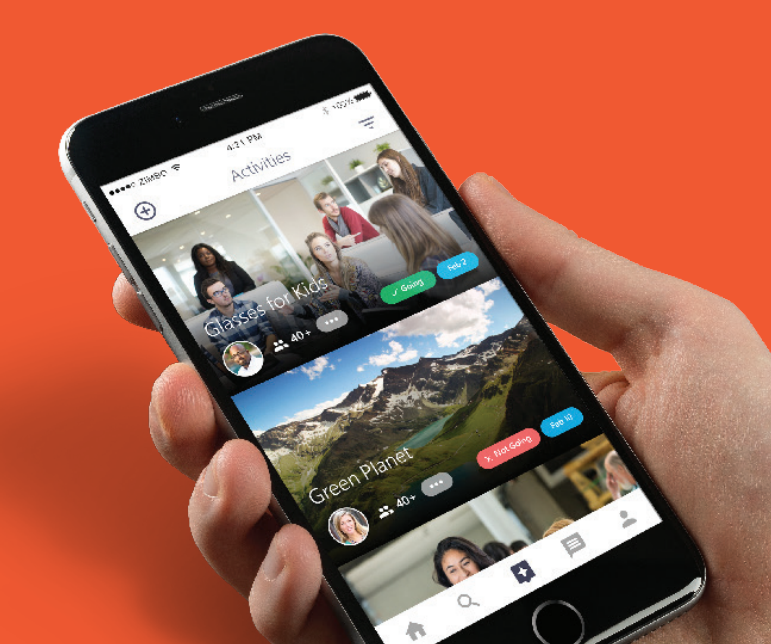

### Changing the world has never been easier (or more fun.)

#### Download MyLion & register.

- Just go to MyLion.org to put MyLion on your smartphone or tablet.
- When you open MyLion for the first time, tap the "Register" button and choose "Lions Member."
- Verify your identity with your Member ID and the email or mobile phone number you have on record with LCI. If you don't have your Member ID or can't remember the email address or phone number associated with your Lion Record, you can still get started by registering as a guest.

## Create your personal profile (and upload a club picture if you're a club officer.)

- Tap the person icon to customize your profile.
- Add a picture that conveys your awesome personality.
- Add a short bio that talks about your interests, talents, and commitment to service.
- Scroll down to see what badges you can earn.
- To upload a club photo, simply tap through to your club profile, tap the pencil icon, and choose "Camera" to take a picture or "Gallery" to choose one from your library.

#### 3 Find other Lions & clubs.

- Tap the magnifying glass icon to start searching users, clubs, and activities.
- Enter a name or location in the search field and tap "Search."
- If you want, you can use the striped triangle at the top of your screen to set distance and language parameters.
- See your results and connect.

#### 4 Post to your News Feed.

- When you start following users and clubs, your News Feed will become active.
- To post something, tap the plus sign at the top left of your screen.
- If you want to post a photo, tap "Select Photo" to take a picture with your camera or choose a photo from your library.
- If you want to post a comment, tap the "Enter comments" field and start typing when your keyboard appears
- Make sure the "Allow post to be shared" box is checked.
- Tap the airplane icon at the top right of your screen to send your post.

#### Need extra help? Visit MyLion.org or email MyLion Support at mylion@lionsclubs.org.